### **EUROPEAN COUNCIL OF WIDOWS SONS**

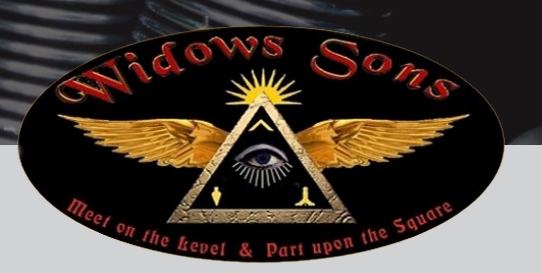

# **USER GUIDE**

#### LIST OF SUB MENUS

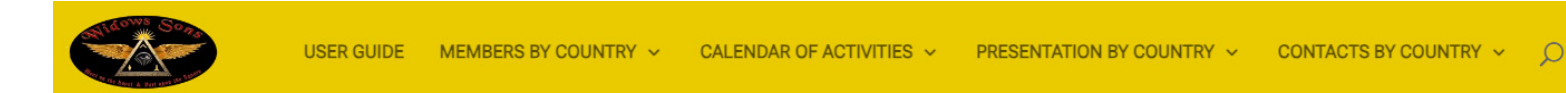

#### SUB MENU «MEMBERS BY COUNTRY»

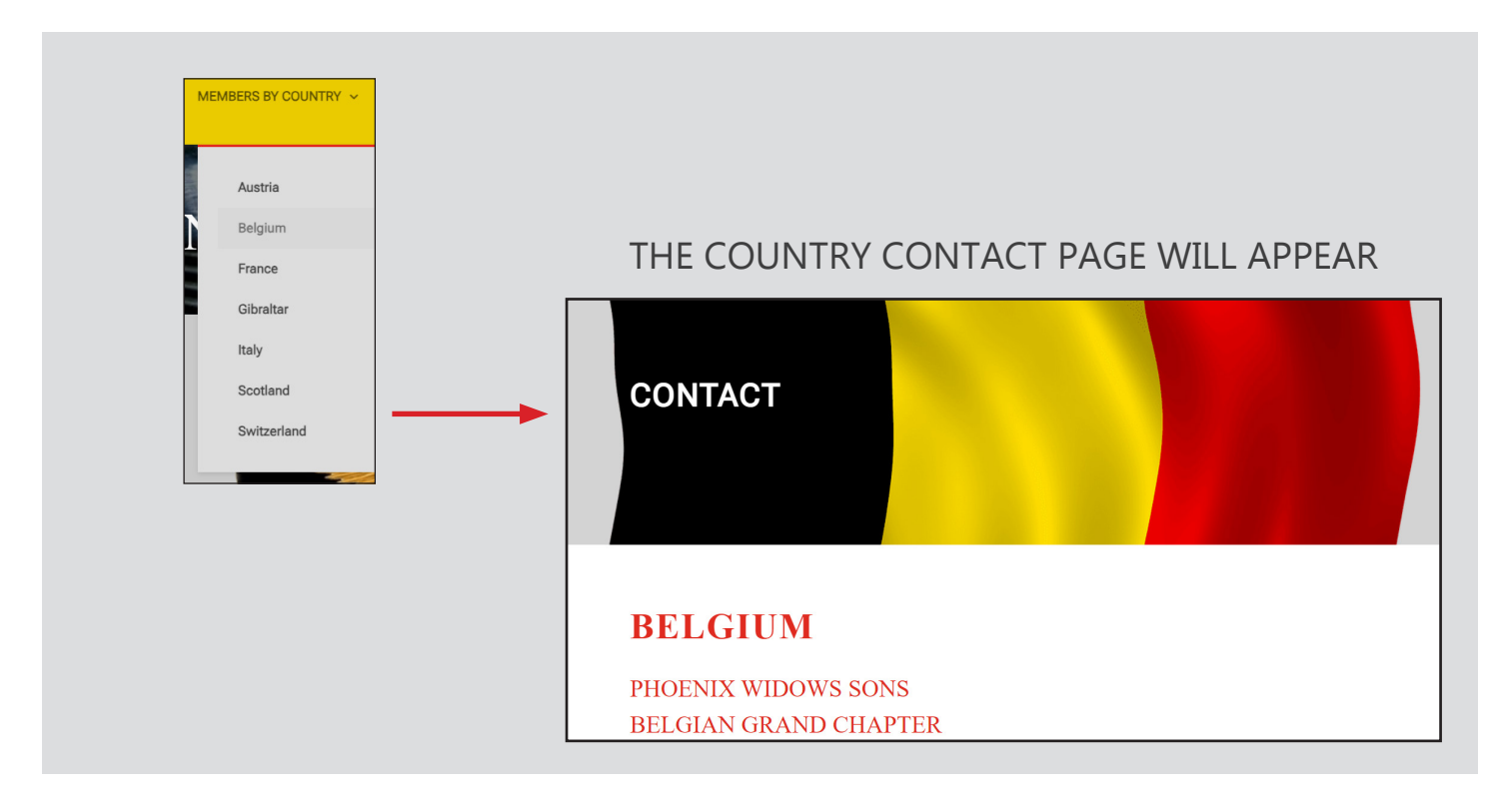

#### AT THE END OF THE COUNTRY PAGE, YOU HAVE A BLOCK TO SEND A MESSAGE DI-RECTLY TO THE COUNTRY IN QUESTION

| Name   Email Address   Message   WP Armour (Only visible to site 4+12= SEND ()   administrators. Not visible to other   users.)   This form has a honeypot trap enabled. If you want to act as spam bot for testing purposes, please click the button below.      | Contact us                                                               |                                       |
|----------------------------------------------------------------------------------------------------|--------------------------------------------------------------------------|---------------------------------------|
| Email Address<br>Message<br>WP Armour ( Only visible to site 4+12=<br>SEND ()<br>administrators. Not visible to other<br>users.)<br>This form has a honeypot trap enabled. If you want to act as spam bot for<br>testing purposes, please click the button below. | Name                                                                     |                                       |
| Message<br>WP Armour ( Only visible to site 4 + 12 = SEND ()<br>administrators. Not visible to other<br>users.)<br>This form has a honeypot trap enabled. If you want to act as spam bot for<br>testing purposes, please click the button below.                  | Email Address                                                            |                                       |
| WP Armour ( Only visible to site 4+12 = SEND ⊙<br>administrators. Not visible to other<br>users. )<br>This form has a honeypot trap enabled. If you want to act as spam bot for<br>testing purposes, please click the button below.                               | Message                                                                  |                                       |
| WP Armour ( Only visible to site 4 + 12 = SEND ③<br>administrators. Not visible to other<br>users.)<br>This form has a honeypot trap enabled. If you want to act as spam bot for<br>testing purposes, please click the button below.                              |                                                                          |                                       |
| WP Armour ( Only visible to site 4 + 12 = SEND ()<br>administrators. Not visible to other<br>users. )<br>This form has a honeypot trap enabled. If you want to act as spam bot for<br>testing purposes, please click the button below.                            |                                                                          |                                       |
| users.)<br>This form has a honeypot trap enabled. If you want to act as spam bot for<br>testing purposes, please click the button below.                                                                                                    | WP Armour ( Only visible to site<br>administrators. Not visible to other | 4+12= SEND ⊙                          |
| testing purposes, please click the button below.                                                                                                    | users. )<br>This form has a honeypot trap enabled                        | I. If you want to act as spam bot for |
| Art as Spam Rot                                                                                                    | testing purposes, please click the butto                                 | on below.                             |

#### SUB MENU «CALENDAR OF ACTIVITIES»

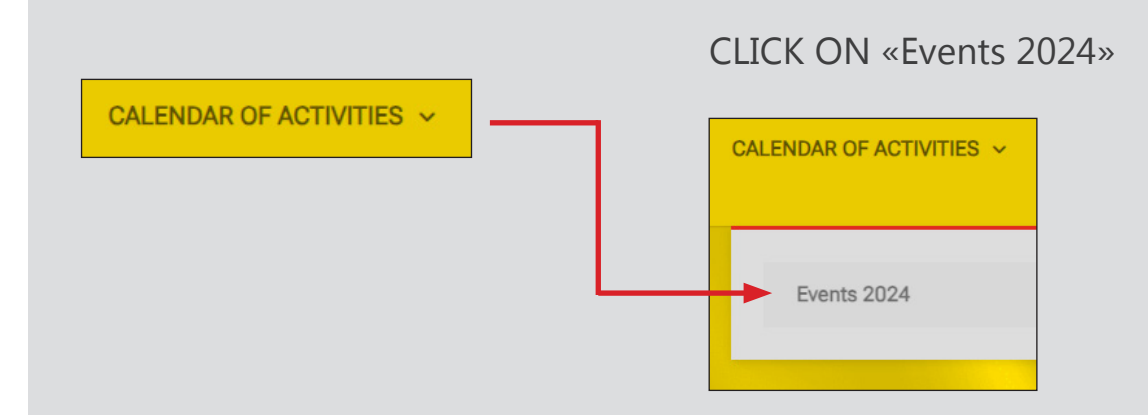

#### THE LIST OF EVENTS WILL APPEAR

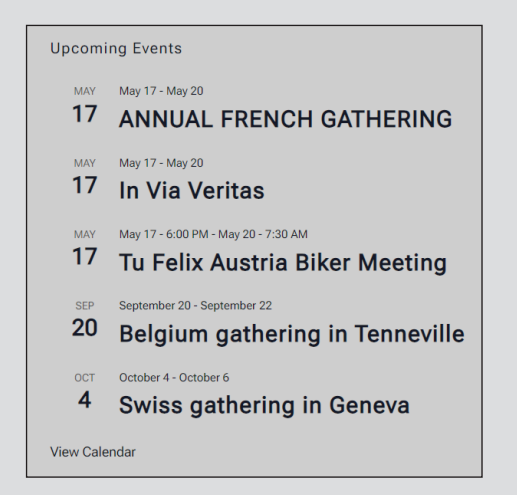

THE MENTION «VIEW CALENDAR» ALLOWS YOU TO CHOOSE HOW THE CALENDAR IS DISPLAYED AS A LIST, MONTH OR DAY.

CLICK ON « VIEW CALENDAR » AS BELOW :

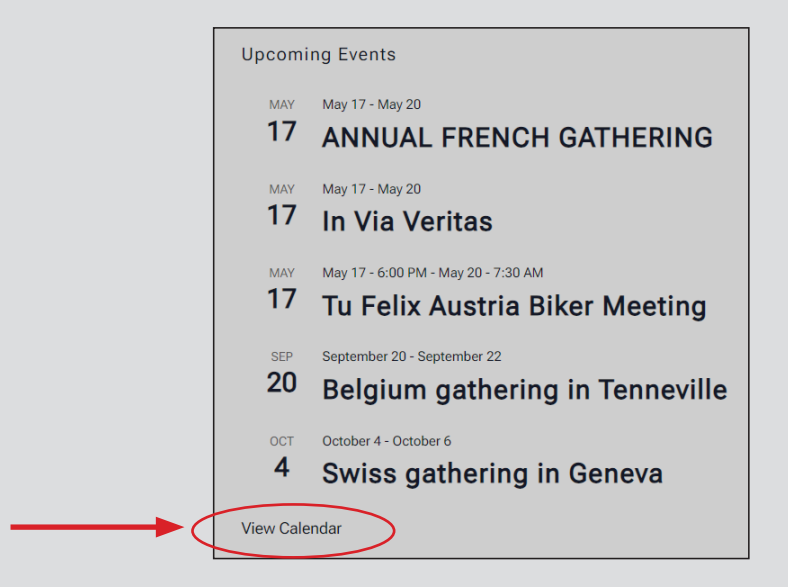

A PAGE IS DISPLAYED WITH A CHOICE OF CALENDAR DISPLAY:

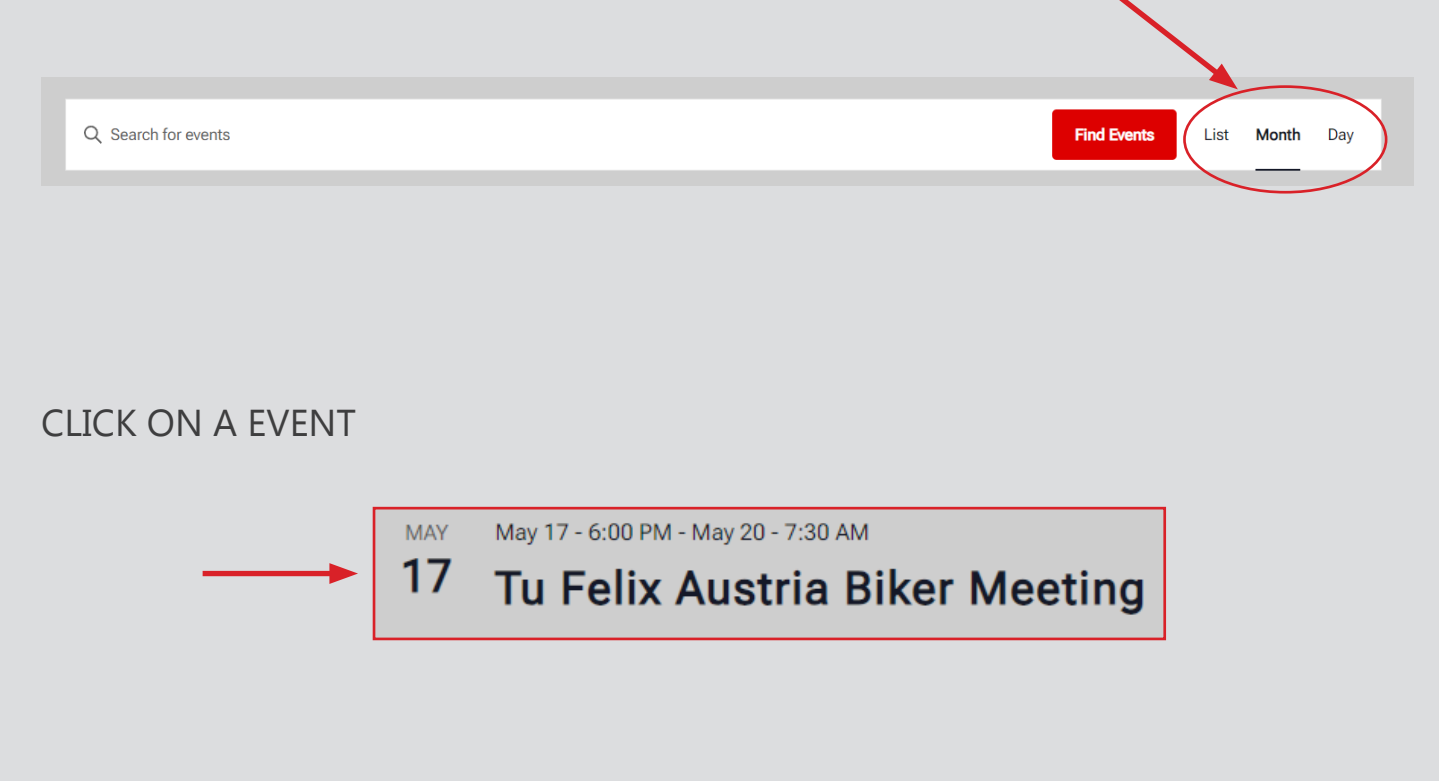

#### INFORMATION ABOUT THIS EVENT IS DISPLAYED IN A NEW WINDOW:

| Tu Felix Austri                                                                                                    | a Biker Meetir                                                                                                    | ng                                                                                                    |
|----------------------------------------------------------------------------------------------------|----------------------------------------------------------------------------------------------------|----------------------------------------------------------------------------------------------------|
| May 17 - 6:00 PM - May 20 - 7:30                                                                                                    | АМ                                                                                                    |                                                                                                    |
| > Link to all holiday details: PRO                                                                                                    | DGRAM 2024                                                                                                    |                                                                                                    |
| Tu Felix Austria Bikers are pleased<br>the Alps-Adriatic Border Triangle R<br>This meeting is primarily intended<br>and see more of this beautiful cont | to announce that our Internationa<br>egion by Lake Ossiach in Carinthia<br>for brethen. However assuming so<br>try on their own, sisters are of cour | l Biker Meeting is scheduled to be held in<br>a, Austria.<br>yme may take the opportunity to stay longer<br>rse welcomed! |
| Please refer to the program above                                                                                                    | for full details of the 4-day trip (pro                                                                                                    | ogram, prices, rules, etc.).                                                                                              |
| Add to calendar v                                                                                                    |                                                                                                    |                                                                                                    |
| DETAILS                                                                                                    | VENUE                                                                                                    |                                                                                                    |
| Start:                                                                                                    | Hotel zur Post Aussiach                                                                                                    | Ossiach<br>ria Agrandir le plan                                                                                           |
| May.176:00.PM                                                                                                    | A-9570 Ossiach 18 Austria                                                                                                    | in Kärnten                                                                                                    |
| End:                                                                                                    | + Google Map                                                                                                    | reffen Tech                                                                                                    |
| May.207:30.AM                                                                                                    | Phone                                                                                                    | 94                                                                                                    |
| Website:                                                                                                    | +43 4243 2004                                                                                                    | Wernberg Veiden a                                                                                                    |
| https://www.hotel-gasthof-                                                                                                    |                                                                                                    | ées cartographiques Conditions d'utilisation                                                                              |
| post.at/                                                                                                    |                                                                                                    |                                                                                                    |
|                                                                                                    |                                                                                                    |                                                                                                    |

#### TO RETURN TO THE CALENDAR, CLICK ON «<ALL EVENTS»:

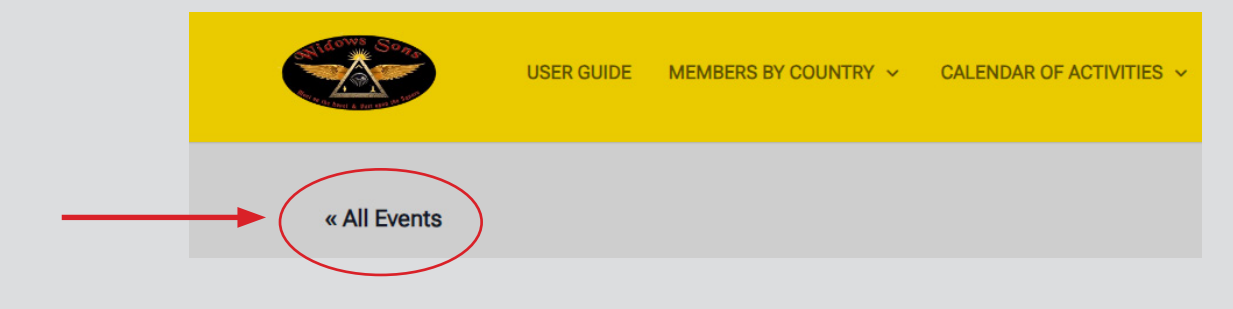

BY DEFAULT, THE MONTHLY CALENDAR IS DISPLAYED:

| Q Search for events |                       |     |     |              | Find Ev     | ents List Month Day |  |  |
|---------------------|-----------------------|-----|-----|--------------|-------------|---------------------|--|--|
| This Month          | This Month May 2024 ~ |     |     |              |             |                     |  |  |
| MON                 | TUE                   | WED | THU | FRI          | SAT         | SUN                 |  |  |
| 29                  | 30                    | 1   | 2   | 3            | 4           | 5                   |  |  |
|                     |                       |     |     |              |             |                     |  |  |
|                     |                       |     |     |              |             |                     |  |  |
| 6                   | 7                     | 8   | 9   | 10           | 11          | 12                  |  |  |
|                     |                       |     |     |              |             |                     |  |  |
|                     |                       |     |     |              |             |                     |  |  |
| 13                  | 14                    | 15  | 16  | 17           | 18          | 19                  |  |  |
|                     |                       |     |     | ANNUAL FRENC | H GATHERING |                     |  |  |

#### YOU CAN SEARCH IN THE FOLLOWING WINDOWS

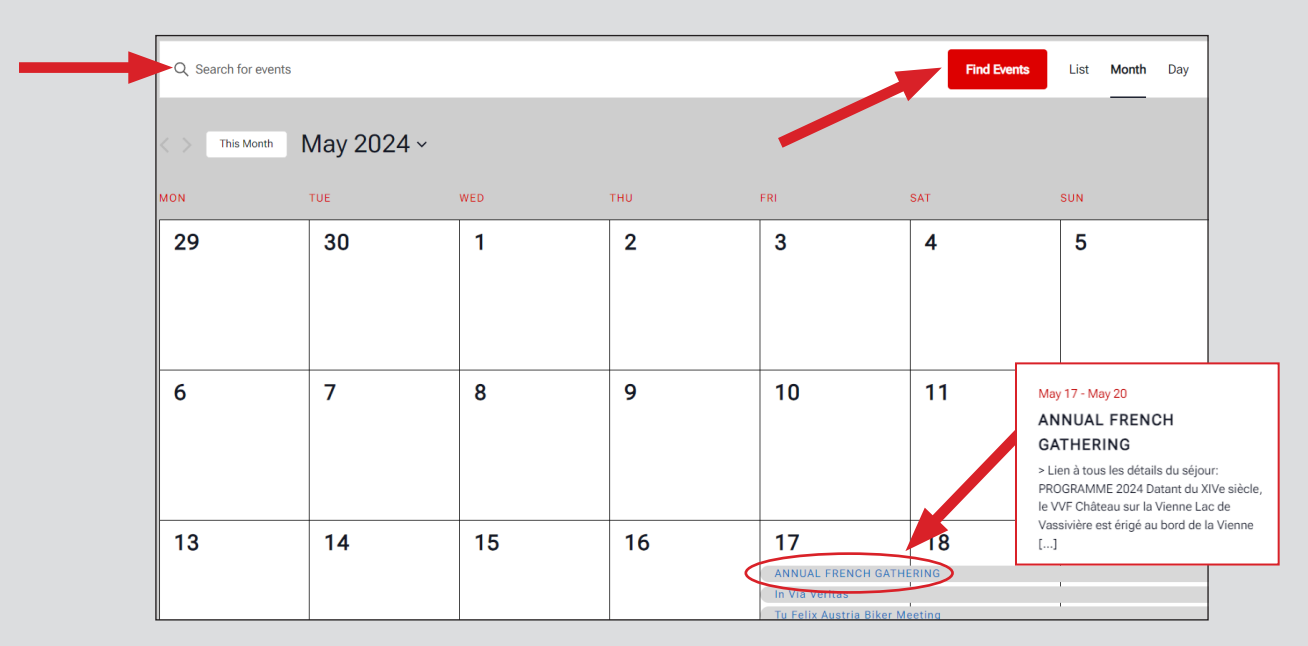

IF THERE ARE NO EVENTS DURING THE MONTH, CLICK ON THE NEXT UPCOMING EVENTS:

| Q Search for events         | Find Events                                                                  | List | Month | Day |
|-----------------------------|------------------------------------------------------------------------------|------|-------|-----|
| < > This Month April 2024 ~ |                                                                              |      |       |     |
|                             | There were no results found for this view. Jump to the next upcoming events. | -    |       |     |

#### SUB MENU «PRESENTATION BY COUNTRY»

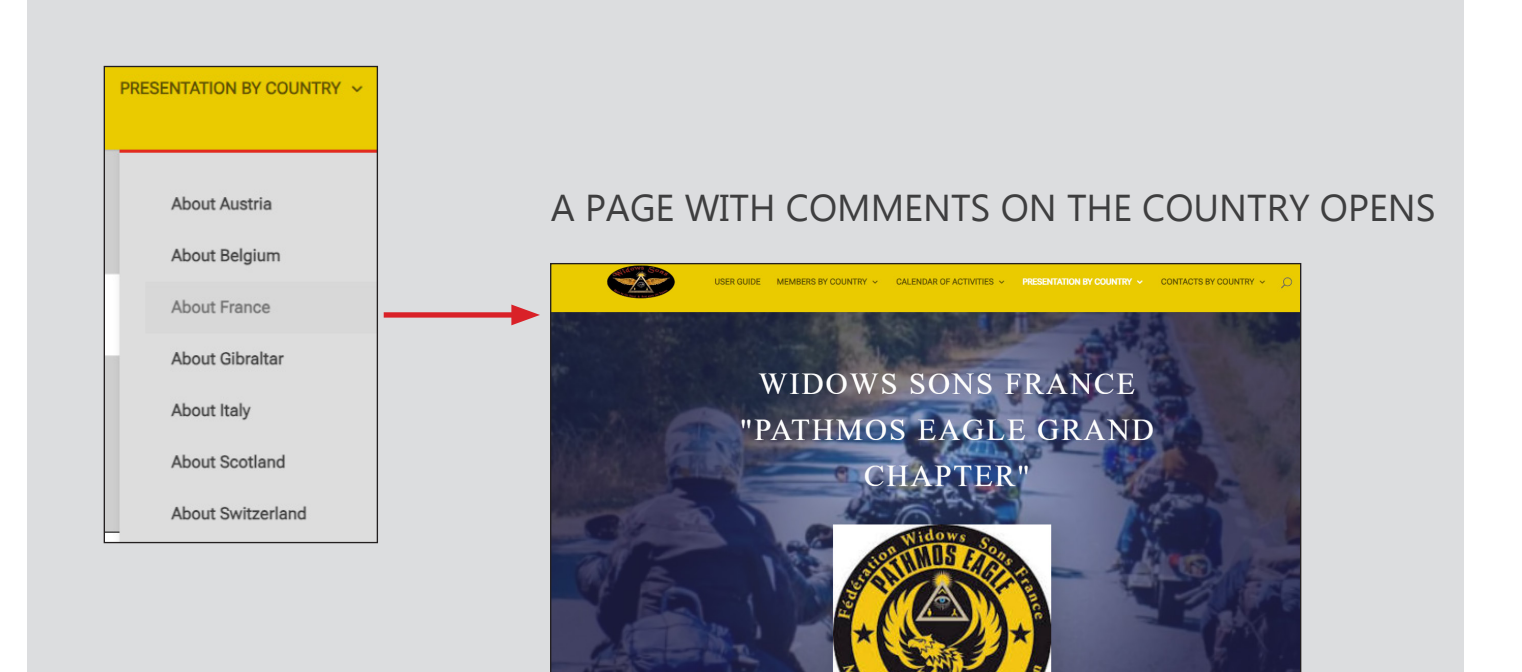

AT THE END OF THE COUNTRY PAGE, YOU WILL SEE A SQUARE:

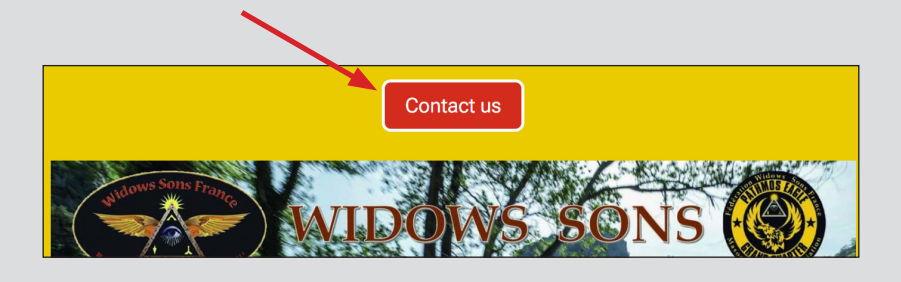

#### CLICK ABOVE AND YOU WILL BE REFERRED TO THE CONTACT PAGE:

| Contact us                                   |                  |                |
|----------------------------------------------|------------------|----------------|
|                                              |                  |                |
| Name                                         |                  |                |
|                                              |                  |                |
| Email Address                                |                  |                |
|                                              |                  |                |
| Message                                      |                  |                |
|                                              |                  |                |
|                                              | 4.2-             |                |
| WP Armour ( Only visible to site             | 4 + 2 -          | SEND 🕥         |
| administrators. Not visible to other         |                  |                |
| This form has a honeypot trap enabled. If y  | ou want to act a | s spam bot for |
| testing purposes, please click the button be | elow.            |                |
| Act as Spam Bot                              |                  |                |

#### SUB MENU «LIST CONTACTS BY COUNTRY»

THIS PAGE IS RESERVED FOR MEMBERS AND CAN ONLY BE ACCESSED WITH A **PASSWORD**.

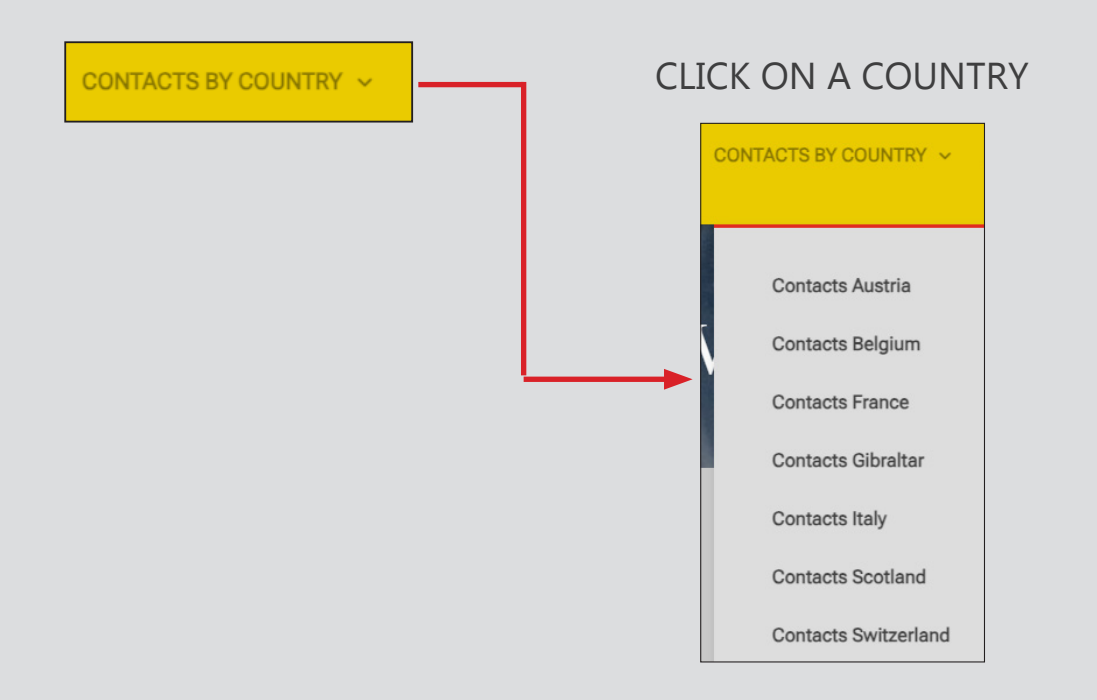

### ASK THE PRESIDENT OF YOUR COUNTRY FOR THE PASSWORD. ENTER YOUR PASSWORD AND SUBMIT:

| To view this protected post, enter the password below: |   |   |
|--------------------------------------------------------|---|---|
|                                                        |   |   |
|                                                        |   | S |
|                                                        | - |   |
|                                                        |   |   |
|                                                        |   |   |

## AND YOU WILL FIND THE LIST OF CONTACTS FOR THE GRAND CHAPTER AND THE VARIOUS CHAPTERS.

#### For example:

| <u>COUNTRY</u>     |           |      | XXXXXXXXXXXXX |              |                |  |  |
|--------------------|-----------|------|---------------|--------------|----------------|--|--|
| GRAND CHAPTER      |           |      | XXXXXXXXXXXXX |              |                |  |  |
| POSITION           | Road Name | Name | First<br>name | Phone number | E-mail address |  |  |
| Président          | XXXXXX    |      |               |              |                |  |  |
| Vice-<br>président | XXXXXX    |      |               |              |                |  |  |
| Délégué CE         | XXXXXX    |      |               |              |                |  |  |
| Délégué CE         | XXXXXX    |      |               |              |                |  |  |

| COUNTRY        |           |      |                   | XXXXXXXXXXXX    |                |  |  |
|----------------|-----------|------|-------------------|-----------------|----------------|--|--|
| CHAPTER        |           | XXXX | xxxx              |                 | XXXXXX         |  |  |
| POSITION       | Road Name | Name | First <u>name</u> | Phone<br>number | E-mail address |  |  |
| Président      | XXXXXX    |      |                   |                 |                |  |  |
| Vice-président | XXXXXX    |      |                   |                 |                |  |  |
| Secrétaire     | XXXXXX    |      |                   |                 |                |  |  |